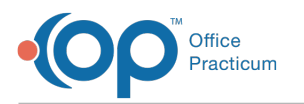

## MU: Correct Assignment of Plans to Medicaid or non-Medicaid Status

Last Modified on 09/13/2023 2:30 pm EDT

• This is step **3** of **7** for configuring a report to indicate volume count as listed in **MU: Introduction to Determining Medicaid Volume using the OP Software**.

You should determine if you need to change the status of a plan. If you need to change the status of a plan, go t**Billing >** Payers. From there you will want to setup your payers correctly. Be sure to perform the following:

- 1. Select the Claims/Routing tab.
- 2. Click the Claim Type dropdown.
- 3. Select MC for Medicaid plans and set to another status for non-Medicaid plans.

| Insurance Paye                                                                                                    | r Details     |                                      |                               |          |                   |            | -        |                                          |                                 | ×             |
|----------------------------------------------------------------------------------------------------|---------------|--------------------------------------|-------------------------------|----------|-------------------|------------|----------|------------------------------------------|---------------------------------|---------------|
| Basic Information                                                                                                    | laims/Routing | Cont                                 | racts                         |          |                   |            |          |                                          |                                 |               |
| National Payor ID:                                                                                                    |               |                                      | ]                             |          | Includ            | de ID(s    | )        | Include '                                | Taxor                           | nom           |
| Claim Payor ID:                                                                                                    |               |                                      | Billin                        | g loop:  | Pract             | ice NPI    | only     |                                          | ~                               |               |
| Real-time ID:                                                                                                    |               |                                      | ifi                           | EPSDT:   | Pract             | ice NPI    | only     |                                          | ~                               |               |
| Claim type:                                                                                                    |               | ~                                    | Rende                         | er loop: | Provid            | der NPI    | lonly    |                                          | ~                               |               |
| Claim format:                                                                                                    | Professional  |                                      | if EPSDT:                     |          | Same as non-EPSDT |            |          |                                          | ~                               |               |
|                                                                                                    | O Institution | nal                                  | CLM12 Exclude                 |          |                   |            | CMS-     | 1500:                                    | $\mathbf{\nabla}$               |               |
|                                                                                                    |               |                                      | EPSDT                         | Group    |                   |            |          |                                          |                                 |               |
|                                                                                                    |               |                                      | Accepts                       | ICD-10   |                   | as of:     | 10/1/20  | 15                                       | ~                               |               |
| Claim transmission (primary):<br>Claim transmission (secondary):<br>Claim adjudication (835):<br>Claim adjudication (835): |               | Corres<br>Defaul<br>Standa<br>Defaul | pondent<br>t<br>ard HCFA<br>t |          | tercha            | nge ID     |          | Product<br>Product<br>Product<br>Product | tion/Te<br>tion<br>tion<br>tion | est<br>><br>> |
| Eligibility & benefits (270/271):                                                                                          |               | Defaul                               | t                             |          |                   |            |          | Produc                                   | tion                            | ŧ             |
| Referrals & pre-auth (278):                                                                                                |               | Defaul                               | t                             | ~        |                   |            |          | Produc                                   | tion                            | 7             |
| Send eligibility as:                                                                                                    |               |                                      |                               |          |                   |            |          |                                          |                                 | 1             |
| Primary ID for eligibility:                                                                                                |               |                                      |                               |          |                   | ~          |          |                                          |                                 | 1             |
| Secondary ID (if necessary):                                                                                               |               | ~                                    |                               |          |                   |            |          |                                          |                                 | 1             |
| Service Type Code for eligibility:                                                                                         |               | 30 ~                                 |                               |          |                   |            |          |                                          |                                 |               |
|                                                                                                    |               | Alv                                  | vays send                     | d deper  | ident e           | ligibility | y as gua | antor                                    |                                 |               |
|                                                                                                    |               |                                      |                               |          |                   | Sa         | ive      | Can                                      | cel                             |               |
|                                                                                                    |               |                                      |                               | -        |                   | _          |          | -                                        | -                               |               |

If you need to change your insurance plan claim types, be sure to rerun the **Confirm Medicaid Designation of Plans in OP is Correct** until all the classification is correct.

When you have completed correcting the status of a plan, proceed to the next step indicated in thentroduction.

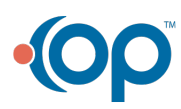